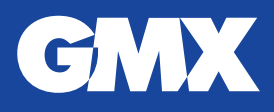

## So zeigen Sie gespeicherte Passwörter bei Microsoft Edge an

Diese Anleitung funktioniert nur für Versionen ab Windows 10. Bei älteren Versionen von Windows ist das Auslesen der gespeicherten Passwörter nur mit Drittanwendungen möglich.

Ihr im Browser gespeichertes Passwort können Sie ganz einfach einsehen. Das ist vor allem dann hilfreich, wenn Sie es vergessen haben sollten oder es nicht mehr automatisch hinterlegt ist. Um sich Ihr Passwort anzeigen zu lassen, befolgen Sie bitte diese Schritte:

1. Klicken Sie auf das Windows Symbol in der Bildschirmecke links unten. Geben Sie "Systemsteuerung" in das Sucheingabefeld ein. Klicken Sie auf den entsprechenden Eintrag ganz oben in der Trefferliste.

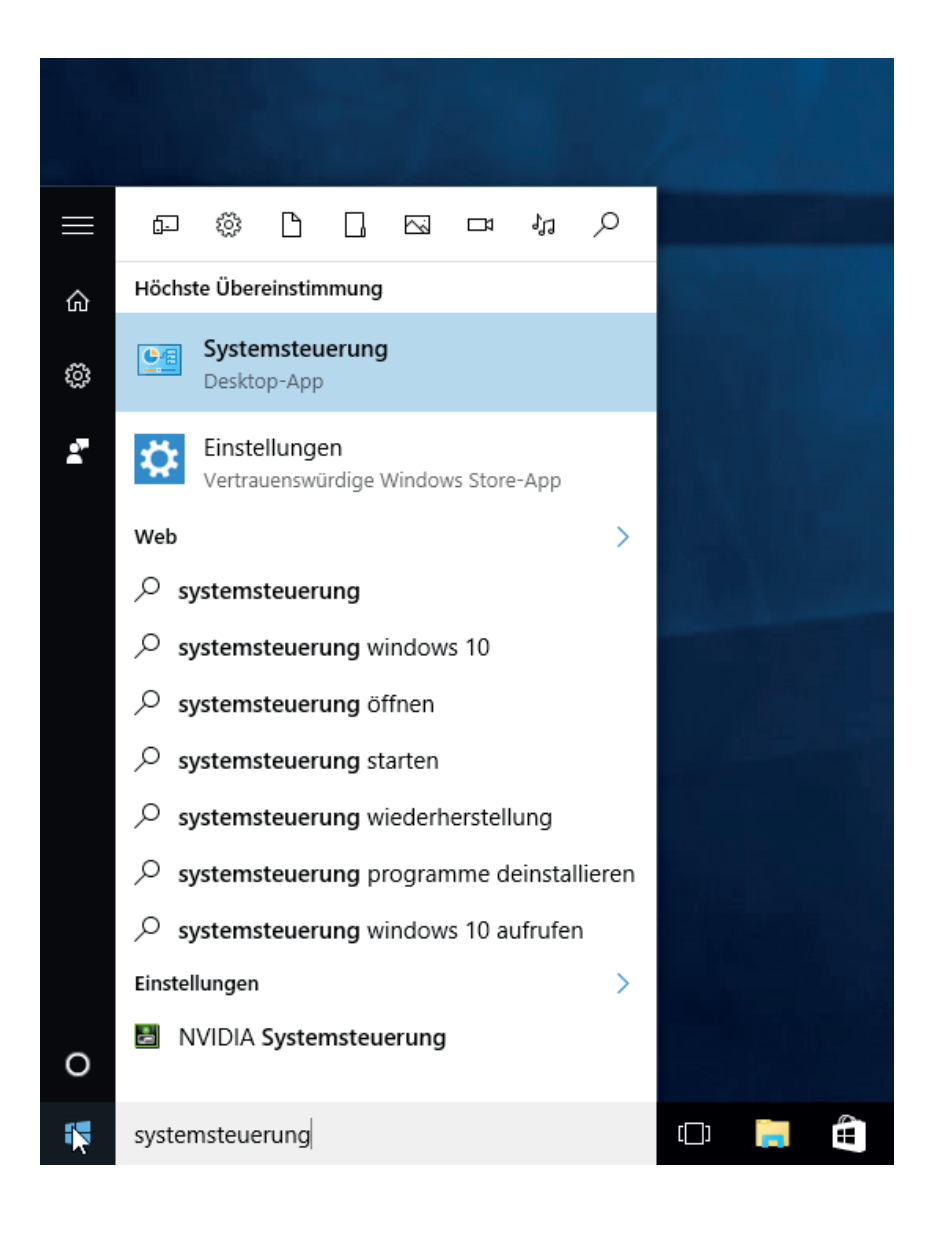

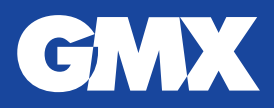

2. Klicken Sie auf "Benutzerkonten".

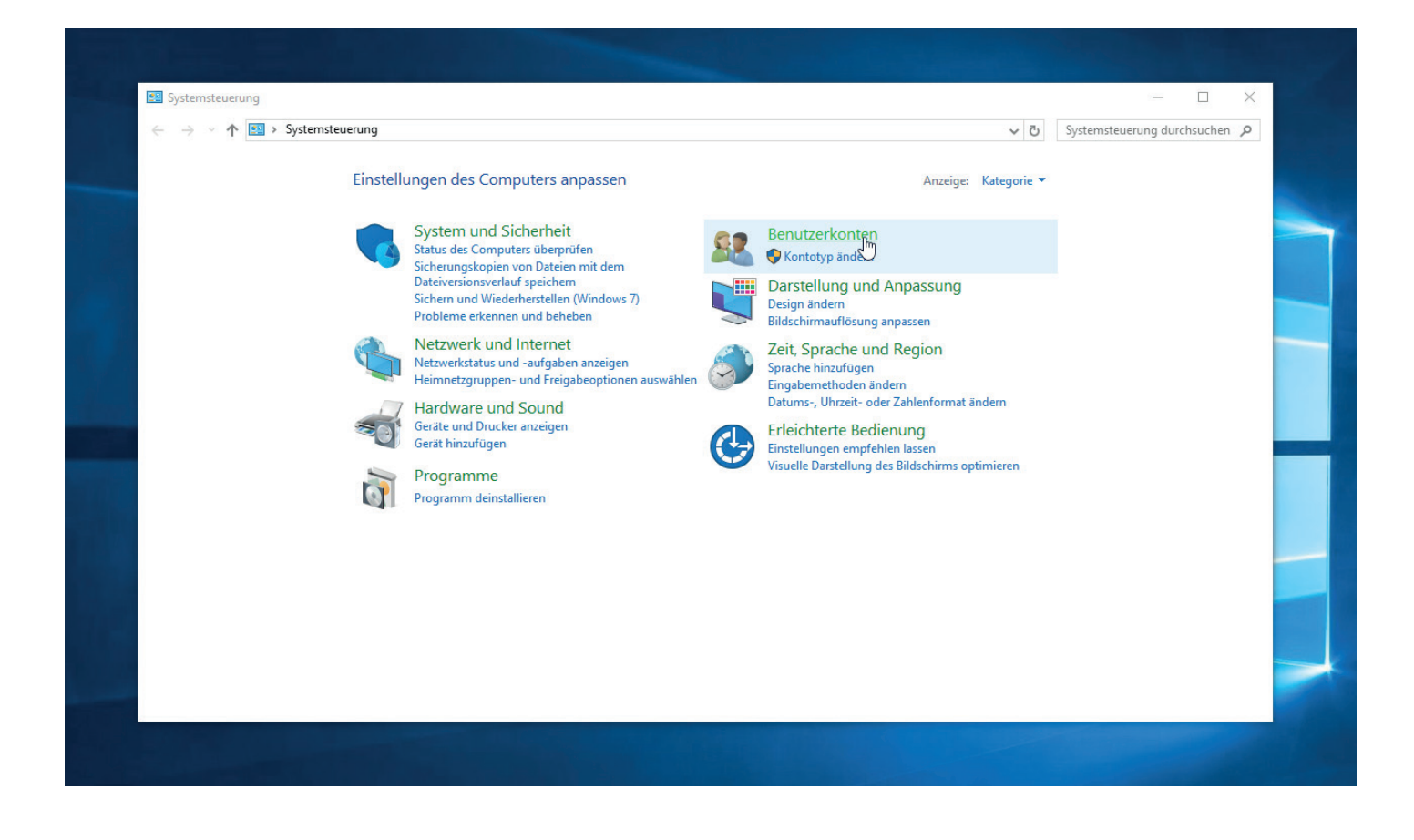

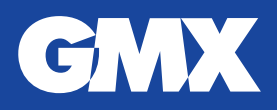

3. Klicken Sie unter "Anmeldeinformationsverwaltung". Es erscheint eine Liste.

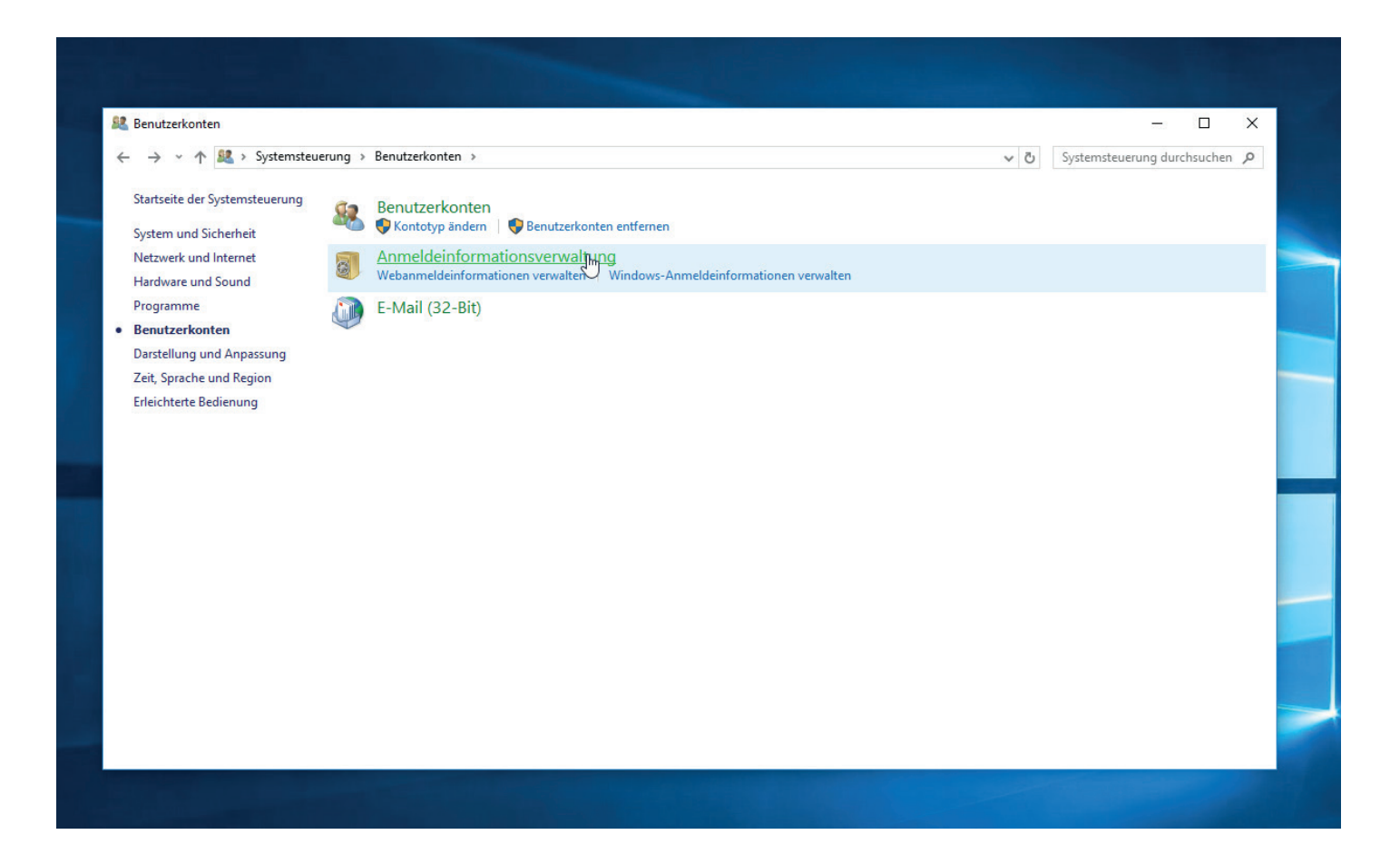

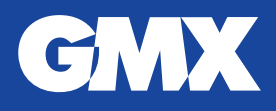

4. Unter "Webanmeldeinformationen" finden Sie die Passwortinformationen zu Ihrem GMX Postfach. Wählen sie den gewünschten Eintrag aus. Klicken Sie dann auf "Einblenden".

| ← → w ↑ ≧ → Systemsteuerung → Benutzerkonten → Anmeldeinformationsverwaltung     ✓ ♥ Systemsteuerung     Startseite der Systemsteuerung     Eigene Anmeldeinformationen verwalten     Sie können gespeicherte Anmeldeinformationen für Websites, verbundene Anwendungen und Netzwerke     anzeigen und löschen.     Webanmeldeinformationen     Webkennwörter     Z37317caa34794fe     malia.mustermann@gmx.ne     websiteadresse (URL): https://www.gmx.net     Benutzername: maxmustermann@gmx.net     Mebsiteadresse (URL): https://www.gmx.net     Benutzername: maxmustermann@gmx.net     Gespeichert von: Internet Explorer     Kennwort:      websiteadresse (URL): https://www.gmx.net     Benutzername: maxmustermann@gmx.net     Gespeichert von: Internet Explorer     Kennwort:      websiteadresse (URL): https://www.gmx.net     Benutzername: maxmustermann@gmx.net     Gespeichert von: Internet Explorer     Kennwort:      websiteadresse (URL): https://www.gmx.net     Benutzername: maxmustermann@gmx.net     Gespeichert von: Internet Explorer     Kennwort:      websiteadresse (URL): https://www.gmx.net     Benutzername: maxmustermann@gmx.net     Benutzername: maxmustermann@gmx.net     Benutzername: Benutzername: Benutzername: Benutzername: Benutzername: Benutzernamaxmustermann@gmx.net     Benutzername: Benutzername: Benutzer | Anmeldeinformationsverwaltung                                                                                                    |                                                                                                    |                                             |     | - 0                         | × |
|----------------------------------------------------------------------------------------------------|----------------------------------------------------------------------------------------------------|----------------------------------------------------------------------------------------------------|---------------------------------------------|-----|-----------------------------|---|
| Startseite der Systemsteuerung       Eigene Anmeldeinformationen verwalten         Sie können gespeicherte Anmeldeinformationen für Websites, verbundene Anwendungen und Netzwerke anzeigen und löschen.       Image: Comparison of Comparison of Compari                                                                   | $\leftarrow$ $\rightarrow$ $\checkmark$ $\uparrow$ $\blacksquare$ > Systemsteuerung > Benutzerkonten > Anmeldeinformationsverwaltung |                                                                                                    |                                             | ٽ ~ | Systemsteuerung durchsuchen | P |
| Webkennwörter         237317.caa34794fe       malia.mustermann@gmx.ne         237317.caa34794fe       malia.mustermann@gmx.ne         237317.caa34794fe       malia.mustermann@gmx.ne         237317.caa34794fe       malia.mustermann@gmx.ne         Mttps://www.gmx.net       maxmustermann@gmx.net         Mubericadresse (URL): https://www.gmx.net       maxmustermann@gmx.net         Benutzername:       maxmustermann@gmx.net         Roaming: Ja       Gesperichert von: Internet Explorer         Kennwort:       Finblenden         Entfermen       Image: State State                                                                                                    | Startseite der Systemsteuerung                                                                                                    | Eigene Anmeldeinformationen verwalten<br>Sie können gespeicherte Anmeldeinformationen für Webs<br>anzeigen und löschen.                                                  | sites, verbundene Anwendungen und Netzwerke |     |                             | 0 |
| 237317.ca34794fe     malia.mustermann@gmx.net       https://www.gmx.net     maxmustermann@gmx.net       Websiteadresse (URL):     https://www.gmx.net       Benutzername:     maxmustermann@gmx.net       Roaming:     Ja       Gespeichert von:     Internet Explorer       Kennwort:     Finblenden       Entfernen     Image: Second Second Secon                                                                                                    |                                                                                                    | Webkennwörter<br>237317caa34794fe                                                                                                    | malia.mustermann@gmx.ne 🕞                   | )   |                             |   |
| https://www.gmx.net maxmustermann@gmx.net  Benutzername: maxmustermann@gmx.net Roaming: Ja Gespeichert von: Internet Explorer Kennwort: Einblenden Entfernen                                                                                                    |                                                                                                    | 237317caa34794fe                                                                                                    | malia.mustermann@gmx.ne                     | )   |                             |   |
|                                                                                                    |                                                                                                    | https://www.gmx.net<br>Websiteadresse (URL): https://www.gmx.net<br>Benutzername: maxmustermann@gmx.net<br>Roaming: Ja<br>Gespeichet von: Internet Explorer<br>Kennwort: | maxmustermann@gmx.net                       | )   |                             |   |

Geben Sie Ihr Windows-Benutzerkennwort ein und bestätigen Sie mit einem Klick auf "OK".

Das Passwort wird nun eingeblendet.

Nach dem Login in Ihr Postfach können Sie Ihr GMX Passwort erneut speichern. Es wird künftig wie gewohnt hinterlegt sein.